## EDIMAX COMPUTER INC.

# How to setup Wireless Print Server connect to your wireless network

This is a detailed step-by-step installation instruction for Edimax Wireless Print Server.

Assumptions:

- 1. You have a wireless router. If your wireless network has a wireless security password, you need to know your wireless security password.
- 2. Prepare an Ethernet cable. Plug one end of the Ethernet cable into the LAN port of Edimax wireless print server. Connect the other end of the Ethernet cable to your router.
- 3. Connect the wireless antenna to the wireless print server.
- 4. You do not need to connect your printer with Edimax Wireless Print Server yet. This procedure is to set up the wireless function of Print Server.
- 5. Plug the power adapter of Print Server into an electrical outlet.

© 2011 Edimax Computer 3350 Scott Blvd., Building #15 Santa Clara, California 95054, USA Phone 408-496-1105 • Fax 408-980-1630

www.edimax.us

## Step 1. Understand the IP address used in your network.

| All Programs     Search programs and files                                                                                                    | If you have Windows Vista or Windows 7 computer: click on Start menu. Go to<br>"Search Programs and files". Enter "ncpa.cpl" hit the Enter key.<br>If you have Windows XP computer: Click on Start menu. Go to "Run". Enter<br>"ncpa.cpl" hit Enter.                                                                                                    |
|----------------------------------------------------------------------------------------------------|----------------------------------------------------------------------------------------------------|
| File Edit View Iools Adv                                                                                                    | Depends on the hardware of your computer, you might see the icon of Local Area<br>Connection and/or the icon of Wireless Network Connection.<br>Double click on your network connection icon (either Local Area Connection or<br>Wireless Network Connection). You will get into the Connection Status window.                                                                                                    |
| Image: Set of the set of the set of th | If you use wireless network connection, make sure it connect to your wifi network.<br>The SSID should be your wifi network.<br>Click on Details button on the Status window.                                                                                                    |
| Network Connection Details           Network Connection Details:           Property         Value           Connection specific DN         000Mbps Wireless 802.11b/g/n USB Adt           Description         300Mbps Wireless 802.11b/g/n USB Adt           Physical Address         00-1F-1F-EA-8F-08           DHCP Enabled         Yes           IPv4 Address         192.163.1.101           IPv4 Address         Sunday, October 27, 2011 3:37:68 PM           Lesse Expires         Sunday, October 27, 2011 3:37:56 PM           IPv4 DHCP Server         192.168.1.1           IPv4 VINS Server         192.168.1.1           IPv4 WINS Server         NetBIOS over Topip En                                                                                                    | <ul> <li>Write down the IPv4 address, IPv4 subnet mask, IPv4 Default gateway addresses. The IPv4 default gateway address is the address of your wifi router.</li> <li>In this example, the computer has IP address 192.168.1.101 and the wifi router uses 192.168.1.1. This is a network using 192.168.1.x subnet.</li> <li>All the devices in the network have the same first three octets of IP address, but the last octet number must be different. In order for Edimax Print Server to work with your network, you need to assign a good IP address to it.</li> </ul> |
| File Edit View Iools Adv<br>File Edit View Iools Adv<br>Conscion Vireless<br>Network<br>Connection 19                                                                                                    | Later we will assign an IP address to the Print Server. Again, the first three octets<br>of every device on the network are the same. In our example, we will assign<br>192.168.1.2 to the print server.<br>Click on Close button twice until you are back to the "Network Connection<br>window".                                                                                                    |

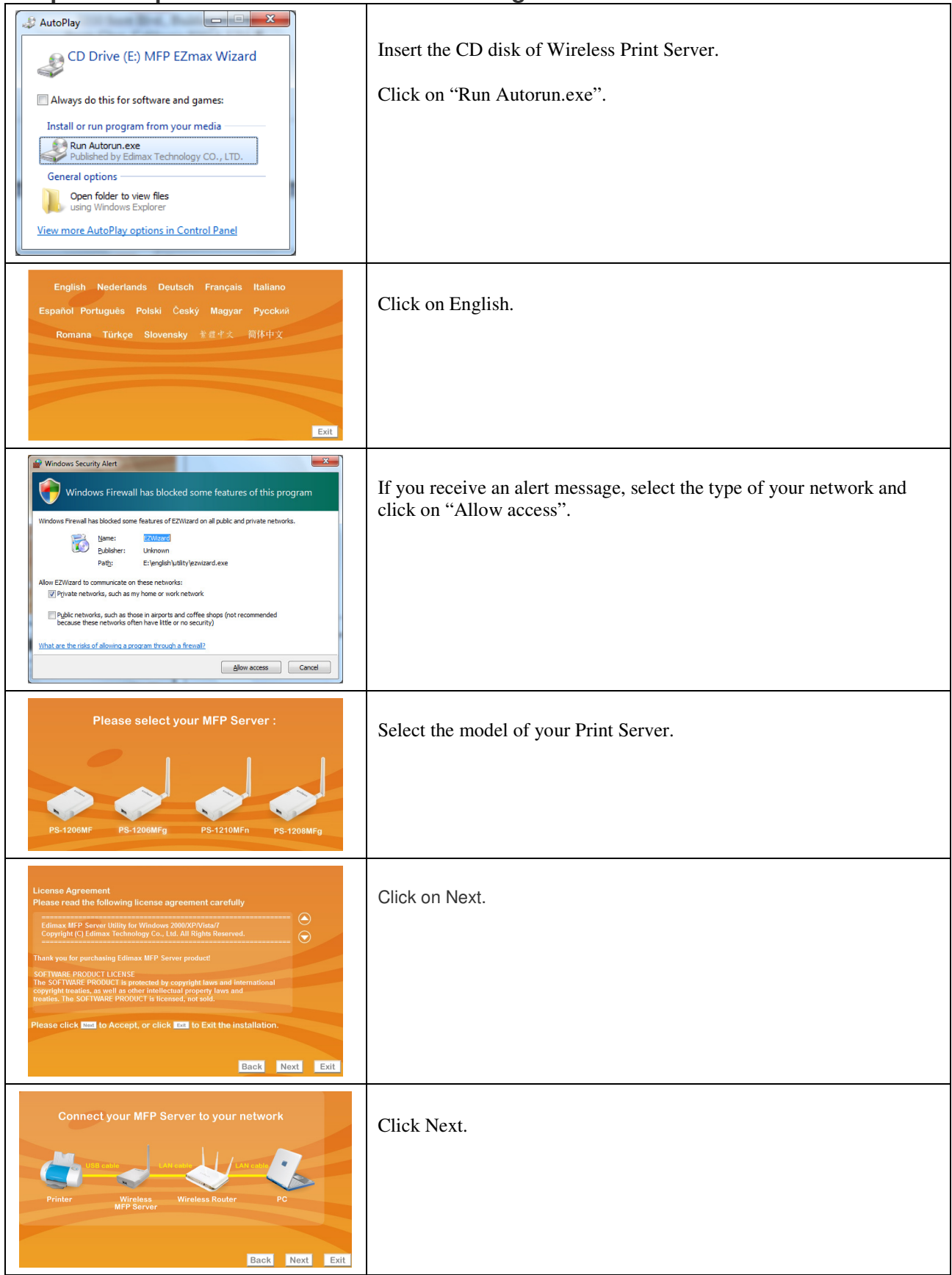

### Step 2. Setup IP address and wireless settings for Print Server.

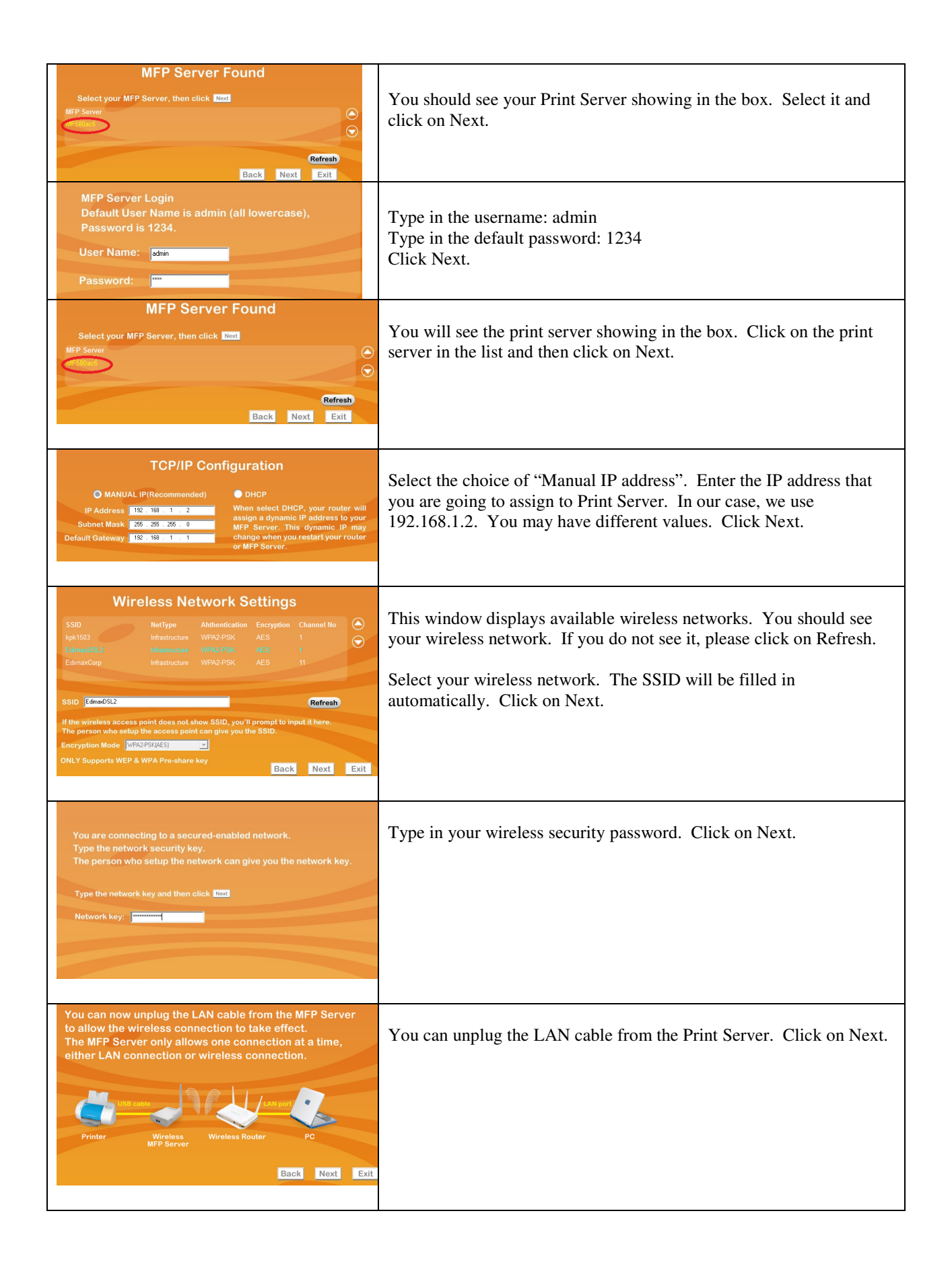

#### Step 3. Verify the wireless connection of Print Server

| All Programs                                                                                                    | If you have Windows Vista or Windows 7 computer: click on Start menu. Go to "Search Programs and files". Enter "cmd" hit the Enter |  |
|----------------------------------------------------------------------------------------------------|----------------------------------------------------------------------------------------------------|--|
| Search programs and files                                                                                                    | key.                                                                                                    |  |
|                                                                                                    | If you have Windows XP computer: Click on Start menu. Go to "Run".<br>Enter "cmd" hit Enter.                                       |  |
| ES Command Prompt<br>C:\llers\ts>                                                                                                    | You have a black command prompt window.                                                                                            |  |
| •                                                                                                    |                                                                                                    |  |
| Es Command Prompt<br>C:\Users\ts?ping 192.168.1.2                                                                                                    | Type in PING command to ping the IP address of your print server.                                                                  |  |
| ۲                                                                                                    | In our example, we type in "ping 192.168.1.2" Hit Enter                                                                            |  |
|                                                                                                    |                                                                                                    |  |
| If you can get 4 replies from the IP address of the print server, the wireless function of Print Server is done. Your print server is connected to your wifi network |                                                                                                    |  |
| Server is connected to your will network.                                                                                                    |                                                                                                    |  |

If you do not get 4 replies, please reconnect LAN cable to the print server. You need to reconfigure the wifi function through the MFP Server Manager utility.